# **Dray**Tek

## Quality of Service DrayTek Vigor 2960 & 3900 serie

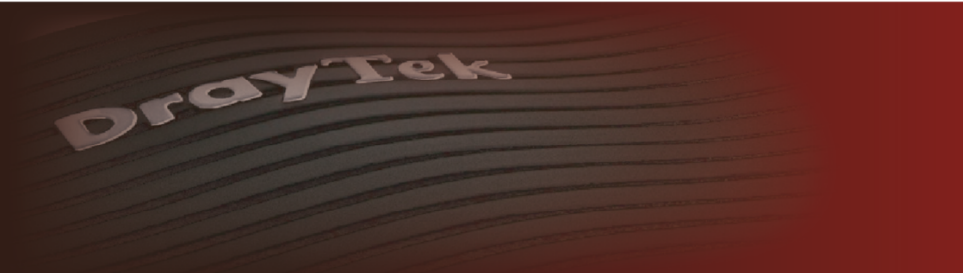

Your reliable networking solutions partner

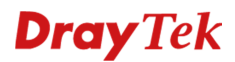

### **Quality of Service**

De QoS-functie zorgt ervoor dat datastromen, zowel inkomend als uitgaand, met een bepaalde prioriteit worden behandeld. Er kan bijvoorbeeld per poort of per IP-adres de bandbreedte worden aangegeven. Quality of Service (QoS) zorgt eveneens voor gegarandeerde VoIP kwaliteit. De toepassing van QoS garandeert dat overige datastromen, zoals HTTP en FTP, geen invloed hebben op de kwaliteit van het telefoongesprek.

In deze handleiding zullen wij een voorbeeld configuratie laten zien hoe u Quality of Service kunt inrichten op een Vigor 2960/3900. Hierbij maken wij gebruik van firmware versie 1.0.8, deze firmware versie kunt u downloaden op <u>www.draytek.nl</u>.

|        | Low       | Normal                            | Medium      | High       |
|--------|-----------|-----------------------------------|-------------|------------|
| Weight | 10        | 20                                | 30          | 40         |
|        |           | Default/standaard                 |             |            |
|        |           | for all the uncategorized service |             |            |
| Usage  | Undefined | types                             | HTTP Server | FTP Server |

Voor de Quality of Service setup gebruiken wij onderstaand voorbeeld:

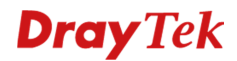

### **Quality of Service Setup**

U gaat in het DrayTek menu naar Bandwidth Management >> Quality of Service. U krijgt een overzichtscherm te zien met enkele tabbladen, u gaat naar Hardware QoS. Hierbij zijn onderstaande instellingen van belang:

- A. QoS WAN: Selecteer hier de WAN interface waarvoor u QoS wilt instellen.
- B. Outgoing: Geef hier de juiste Upload snelheid op, verdeel tevens deze snelheid onder de High/Medium/Normal en Low class.
- C. Incoming: Geef hier de juiste Download snelheid op, verdeel tevens deze snelheid onder de High/Medium/Normal en Low class.

| US WAN .                                                                         | wan1 👻                                                                                                   | a.                               |    |
|----------------------------------------------------------------------------------|----------------------------------------------------------------------------------------------------|----------------------------------|----|
| Outgoing —                                                                       |                                                                                                    |                                  |    |
| Status :                                                                         | 🖲 Enable 🔵 Disable                                                                                       |                                  | b. |
| Bandwidth :                                                                      | 100                                                                                                    | 🔵 Kbps 💿 Mbps                    |    |
| High :                                                                           | 40                                                                                                    |                                  |    |
| Medium :                                                                         | 30                                                                                                    |                                  |    |
| Normal :                                                                         | 20                                                                                                    | (Default Queue)                  |    |
| Low :                                                                            | 10                                                                                                    |                                  |    |
| Incoming ——<br>Status :                                                          | Enable Oisable                                                                                           |                                  | c. |
| Incoming                                                                         | Enable Disable                                                                                           | 🔵 Kbps 💿 Mbps                    | с. |
| Incoming ——<br>Status :<br>Bandwidth :<br>High :                                 | Enable Disable       100       40                                                                        | 🔵 Kbps 💿 Mbps                    | c. |
| Incoming —<br>Status :<br>Bandwidth :<br>High :<br>Medium :                      | Enable Disable       100       40       30                                                               | 🔘 Kbps 💿 Mbps                    | c. |
| Incoming —<br>Status :<br>Bandwidth :<br>High :<br>Medium :<br>Normal :          | <ul> <li>Enable</li> <li>Disable</li> <li>100</li> <li>40</li> <li>30</li> <li>20</li> </ul>             | ⊖ Kbps ● Mbps<br>(Default Queue) | c. |
| Incoming —<br>Status :<br>Bandwidth :<br>High :<br>Medium :<br>Normal :<br>Low : | <ul> <li>Enable</li> <li>Disable</li> <li>100</li> <li>40</li> <li>30</li> <li>20</li> <li>10</li> </ul> | ○ Kbps ● Mbps (Default Queue)    | c. |
| Incoming —<br>Status :<br>Bandwidth :<br>High :<br>Medium :<br>Normal :<br>Low : | <ul> <li>Enable</li> <li>Disable</li> <li>100</li> <li>40</li> <li>30</li> <li>20</li> <li>10</li> </ul> | ● Kbps ● Mbps<br>(Default Queue) | c. |

**Notitie**: Hardware QoS kunt u maar gebruiken voor 1 WAN interface. Wanneer u Quality of Service wilt toepassen op meerdere WAN interfaces dient u gebruik te maken van Software QoS.

| dwi | idth Management >> Quality of Service >> So | ftware QoS      |                    |
|-----|---------------------------------------------|-----------------|--------------------|
| Qo  | oS Status Software QoS Hardware QoS         |                 |                    |
| 2   | 🔀 Edit 🗳 Refresh                            |                 |                    |
|     | QoS WAN                                     | Outgoing Status | Outgoing Bandwidth |
|     | wan1                                        | disable         | 100000             |
| 2   | wan2                                        | disable         | 100000             |
|     |                                             | disable         | 100000             |

### **Dray** Tek

Nadat u de juiste snelheden hebt opgegeven aan de WAN interface (Hardware QoS of Software QoS) dient u in het Bandwidth Management menu naar QoS Rule te gaan. Hier kunt u middels de knop Add een nieuwe QoS regel creëren.

| Bandwidth Mana | gement >> QoS | Rule >> QoS R | ule         |                 |            |      |     | 2                        |
|----------------|---------------|---------------|-------------|-----------------|------------|------|-----|--------------------------|
| QoS Rule       | DSCP Re-Tag   |               |             |                 |            |      |     |                          |
| 🕼 Add          | 🔀 Edit  🕅     | Delete 🗳      | Refresh 🕻 🔓 | Rename          |            |      |     | Profile Number Limit: 32 |
| Profile        | Enable        | Local IP O    | Remote IP   | Service Type    | Match Type | DSCP | TOS | Traffic Class            |
|                |               |               |             | No items to she | DW.        |      |     |                          |

U krijgt een popupscherm te zien waarin de volgende instellingen van belang zijn:

- A. U dient dit profiel een naam te geven, vervolgens selecteert u Enable en geeft u de juiste Queue Number op. In dit geval selecteert u Medium.
- B. Bij Local Address geeft u het interne IP-adres op waar u de QoS regel voor aan wil maken.
- C. Selecteer bij Service Type het type verkeer waarvoor u de QoS regel aan wilt maken. In dit geval selecteren we HTTP.

|             | Prome:                                                                                                    | HTTP_Service                                                                                          | e                                                                       | a.                                                           |               |                                                                                              |                                                                 |                                                                                                    |           |   |            |
|-------------|----------------------------------------------------------------------------------------------------|----------------------------------------------------------------------------------------------------|-------------------------------------------------------------------------|--------------------------------------------------------------|---------------|----------------------------------------------------------------------------------------------|-----------------------------------------------------------------|----------------------------------------------------------------------------------------------------|-----------|---|------------|
|             |                                                                                                    | Carable Enable                                                                                        |                                                                         |                                                              |               |                                                                                              |                                                                 |                                                                                                    |           |   |            |
| N           | latch Type :                                                                                                    | None                                                                                                  | ~                                                                       |                                                              |               |                                                                                              |                                                                 |                                                                                                    |           |   |            |
|             | DSCP :                                                                                                    | Default                                                                                               | ~                                                                       | i l                                                          |               |                                                                                              |                                                                 |                                                                                                    |           |   |            |
|             | TOS :                                                                                                    | Normal-Servi                                                                                          | ce 🗸                                                                    | i l                                                          |               |                                                                                              |                                                                 |                                                                                                    |           |   |            |
| Quei        | ue Number :                                                                                                    | Medium                                                                                                | ~                                                                       | i l                                                          |               |                                                                                              |                                                                 |                                                                                                    |           |   |            |
|             |                                                                                                    |                                                                                                    |                                                                         |                                                              |               |                                                                                              |                                                                 |                                                                                                    |           |   |            |
| no o        | bject is seled                                                                                                    | cted in a categ                                                                                       | ory, the case of                                                        | 'Any' is app                                                 | lied          |                                                                                              |                                                                 |                                                                                                    |           |   |            |
|             | Firewall Ob                                                                                                    | jects                                                                                                 |                                                                         |                                                              |               |                                                                                              |                                                                 |                                                                                                    |           |   |            |
| - Lo        | ocal Addres                                                                                                    | SS                                                                                                    |                                                                         |                                                              |               |                                                                                              |                                                                 |                                                                                                    |           |   |            |
| 4           | Local IP Obj                                                                                                    | ect                                                                                                   |                                                                         |                                                              |               |                                                                                              |                                                                 |                                                                                                    |           | _ | 1          |
|             | Profile                                                                                                    | •                                                                                                    | Address                                                                 | Гуре                                                         | Start IP Ad   | dress End IP                                                                                 | Address Su                                                      | ibnet Mask                                                                                                    | Edit      |   |            |
| э. <b>Г</b> | V HTTP_S                                                                                                    | Server                                                                                                | Single                                                                  |                                                              | 192.168.1.10  | 0                                                                                            |                                                                 |                                                                                                    | ×         |   | I .        |
|             |                                                                                                    |                                                                                                    |                                                                         |                                                              |               |                                                                                              |                                                                 |                                                                                                    | 1         |   |            |
|             | FTP_Se                                                                                                    | erver                                                                                                 | Single                                                                  |                                                              | 192.168.1.10  | 0                                                                                            |                                                                 |                                                                                                    |           |   | (ئ)<br>ق   |
| Re          | Local IP Gro                                                                                                    | nup<br>ress                                                                                           | Single                                                                  |                                                              | 192.168.1.10  | 0                                                                                            |                                                                 |                                                                                                    |           |   | ()<br>()   |
|             | Local IP Gro<br>emote Add<br>Remote IP O                                                                                           | nup<br>ress<br>Ibject                                                                                 | Single                                                                  | _                                                            | 192.168.1.10  | 0                                                                                            |                                                                 |                                                                                                    |           |   | <b>(</b> ) |
|             | Local IP Gro<br>emote Add<br>Remote IP G<br>Remote IP G                                                                            | nup<br>ress<br>libject<br>iroup                                                                       | Single                                                                  |                                                              | 192.168.1.10  | 0                                                                                            |                                                                 |                                                                                                    |           |   |            |
|             | Local IP Gro<br>emote Add<br>Remote IP G<br>Remote IP G<br>ervice Type                                                             | nup<br>ress<br>Ibject<br>iroup                                                                        | Single                                                                  |                                                              | 192.168.1.10  | 0                                                                                            |                                                                 |                                                                                                    |           |   | <b>(</b> ) |
|             | Local IP Gro<br>emote Add<br>Remote IP O<br>Remote IP O<br>ervice Type<br>Service Type                                             | nup<br>ress<br>biject<br>iroup                                                                        | Single                                                                  | Saure                                                        | 192.168.1.10  | 0                                                                                            | Destination Per-                                                | Destination Par                                                                                                 |           |   |            |
| Re          | Local IP Gro<br>emote Add<br>Remote IP G<br>ervice Type<br>Service Type<br>Profile<br>FINGER                                       | nver<br>ress<br>bibject<br>kroup<br>e<br>e                                                            | Single Protocol ICP                                                     | Soura                                                        | 192.168.1.10  | Source Port End                                                                              | Destination Por                                                 | Destination Por                                                                                                 | Edit      |   |            |
|             | FTP_Se Local IP Gro emote Add Remote IP G Remote IP G ervice Type Service Type Profile FINGER FTP                                  | nup<br>ress<br>ibject<br>iroup<br>e<br>e<br>e<br>e                                                    | Single Protocol ICP TCP                                                 | Sourd<br>1                                                   | 192.168.1.10  | Source Port End<br>65535<br>65535                                                            | Destination Por<br>79<br>20                                     | . Destination Por<br>79<br>21                                                                                   | Edit      |   |            |
| Re          | FTP_Se     Local IP Gro emote Add Remote IP G ervice Type     Profile     FINGER     FTP     H_323                                 | hup<br>ress<br>bibject<br>iroup<br>e<br>e<br>e<br>e                                                   | Single Protocol TCP TCP TCP TCP                                         | Sourr<br>1<br>1                                              | ce Port Start | Source Port End<br>65535<br>65535<br>65535                                                   | Destination Por<br>79<br>20<br>1720                             | . Destination Por<br>79<br>21<br>1720                                                                           | Edit      |   |            |
|             | FTP_Se     Local IP Gro emote Add Remote IP G ervice Type     Profile     FINGER     FTP     H_323     HTTP                        | nup<br>ress<br>ibject<br>iroup<br>e<br>e                                                              | Single Protocol TCP TCP TCP TCP TCP TCP TCP                             | Sour<br>1<br>1<br>1<br>1                                     | ce Port Start | Source Port End<br>65535<br>65535<br>65535<br>65535                                          | Destination Por<br>79<br>20<br>1720<br>80                       | Destination Por<br>79<br>21<br>1720<br>80                                                                       | Edit ×××× |   |            |
|             | FTP_Se     Local IP Gro emote Add Remote IP G revice Type     Profile     FINGER     FTP     H_323     HTTP     HTTPS              | nup<br>ress<br>iroup<br>s<br>se<br>t                                                                  | Single<br>Protocol<br>TCP<br>TCP<br>TCP<br>TCP<br>TCP<br>TCP            | Source<br>1<br>1<br>1<br>1<br>1<br>1<br>1                    | ce Port Start | Source Port End<br>65535<br>65535<br>65535<br>65535<br>65535<br>65535                        | Destination Por<br>79<br>20<br>1720<br>80<br>443                | <ul> <li>Destination Por</li> <li>79</li> <li>21</li> <li>1720</li> <li>80</li> <li>443</li> </ul>              |           |   |            |
|             | ELOCAL IP Gro<br>emote Add<br>Remote IP G<br>ervice Type<br>Service Type<br>FINGEN<br>FTP<br>H_323<br>V HTTP<br>HTTPS<br>KE        | Prver<br>Pup<br>ress<br>Pibject<br>Pie<br>Pie<br>Pie<br>Pie<br>Pie<br>Pie<br>Pie<br>Pie<br>Pie<br>Pie | Single<br>Protocol<br>TCP<br>TCP<br>TCP<br>TCP<br>TCP<br>TCP<br>TCP     | Source<br>1<br>1<br>1<br>1<br>1<br>1<br>1<br>1<br>1<br>1     | ce Port Start | Source Port End<br>65535<br>65535<br>65535<br>65535<br>65535<br>65535                        | Destination Por<br>79<br>20<br>1720<br>80<br>443<br>500         | <ul> <li>Destination Por</li> <li>79</li> <li>21</li> <li>1720</li> <li>80</li> <li>443</li> <li>500</li> </ul> |           |   |            |
|             | Eccal IP Gro<br>emote Add<br>Remote IP G<br>revice Type<br>Service Type<br>FINGEN<br>FINGEN<br>H323<br>V HTTP<br>H722<br>KE<br>IRC | Prver<br>Pup<br>ress<br>Pibject<br>Pie<br>Pie<br>Pie<br>Pie<br>Pie<br>Pie<br>Pie<br>Pie               | Single<br>Protocol<br>TCP<br>TCP<br>TCP<br>TCP<br>TCP<br>UDP<br>TCP/UDP | Soura<br>1<br>1<br>1<br>1<br>1<br>1<br>1<br>1<br>1<br>1<br>1 | ce Port Start | 0<br>Source Port End<br>85535<br>65535<br>65535<br>65535<br>65535<br>65535<br>65535<br>65535 | Destination Por<br>79<br>20<br>1720<br>80<br>443<br>500<br>6667 | Destination Por<br>79<br>21<br>1720<br>80<br>443<br>500<br>6667                                                 |           |   |            |

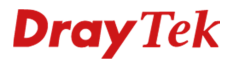

Hetzelfde dient u voor FTP te doen:

- A. U dient dit profiel een naam te geven, vervolgens selecteert u Enable en geeft u de juiste Queue Number op. In dit geval selecteert u High.
- B. Bij Local Address geeft u het interne IP-adres op waar u de QoS regel voor aan wil maken.
- C. Selecteer bij Service Type het type verkeer waarvoor u de QoS regel aan wilt maken. In dit geval selecteren we FTP.

|                                                        | Profile :                                                                                                    | FTP_Service                                                   |                                                                             |                                                                 |                                                                          |                                                                         |                                                                 |                                                                 |                                           |     |
|--------------------------------------------------------|----------------------------------------------------------------------------------------------------|---------------------------------------------------------------|-----------------------------------------------------------------------------|-----------------------------------------------------------------|--------------------------------------------------------------------------|-------------------------------------------------------------------------|-----------------------------------------------------------------|-----------------------------------------------------------------|-------------------------------------------|-----|
|                                                        |                                                                                                    | C Enable                                                      |                                                                             |                                                                 |                                                                          |                                                                         |                                                                 |                                                                 |                                           |     |
| N                                                      | Match Type :                                                                                                    | None                                                          | *                                                                           | a.                                                              |                                                                          |                                                                         |                                                                 |                                                                 |                                           |     |
|                                                        | DSCP :                                                                                                    | Default                                                       | ~                                                                           |                                                                 |                                                                          |                                                                         |                                                                 |                                                                 |                                           |     |
|                                                        | TOS :                                                                                                    | Normal-Serv                                                   | ice v                                                                       |                                                                 |                                                                          |                                                                         |                                                                 |                                                                 |                                           |     |
|                                                        | Number                                                                                                    |                                                               |                                                                             |                                                                 |                                                                          |                                                                         |                                                                 |                                                                 |                                           |     |
| ane                                                    | de Number .                                                                                                    | ngn                                                           | ×                                                                           |                                                                 |                                                                          |                                                                         |                                                                 |                                                                 |                                           |     |
| 10 0                                                   | bject is selec                                                                                                    | cted in a cate                                                | ory, the case of                                                            | 'Any' is applied                                                |                                                                          |                                                                         |                                                                 |                                                                 |                                           |     |
|                                                        | Firewall Ob                                                                                                    | jects                                                         |                                                                             |                                                                 |                                                                          |                                                                         |                                                                 |                                                                 |                                           |     |
| ) L                                                    | ocal Addres                                                                                                    | 5 5                                                           |                                                                             |                                                                 |                                                                          |                                                                         |                                                                 |                                                                 |                                           |     |
| 4                                                      | Local IP Obj                                                                                                    | ect                                                           |                                                                             |                                                                 |                                                                          |                                                                         |                                                                 |                                                                 |                                           |     |
|                                                        | Profile                                                                                                    | 9                                                             | Address T                                                                   | ype S                                                           | start IP Addr                                                            | ess End IP                                                              | Address Su                                                      | bnet Mask                                                       | Edit                                      |     |
|                                                        | HTTP_S                                                                                                    | Server                                                        | Single                                                                      | 19                                                              | 92.168.1.10                                                              |                                                                         |                                                                 |                                                                 | ×                                         | b   |
| - Г                                                    | FTP Se                                                                                                    | erver                                                         | Single                                                                      | 15                                                              | 92.168.1.10                                                              |                                                                         |                                                                 |                                                                 | ×                                         | ~ ٦ |
|                                                        |                                                                                                    |                                                               |                                                                             |                                                                 |                                                                          |                                                                         |                                                                 |                                                                 |                                           |     |
|                                                        | Local IP Gro                                                                                                    | up                                                            |                                                                             |                                                                 |                                                                          |                                                                         |                                                                 |                                                                 |                                           |     |
|                                                        | Local IP Gro<br>terrote Add<br>Remote IP 0                                                                                                 | up<br>ress                                                    |                                                                             |                                                                 |                                                                          |                                                                         |                                                                 |                                                                 |                                           |     |
|                                                        | Local IP Gro<br>emote Add<br>Remote IP 0<br>Remote IP 0                                                                                    | bup<br>iress<br>ibject                                        |                                                                             |                                                                 |                                                                          |                                                                         |                                                                 |                                                                 |                                           |     |
|                                                        | Local IP Gro<br>termote Add<br>Remote IP G<br>Remote IP G<br>rervice Type                                                                  | bup<br>ress<br>bbject<br>Broup                                |                                                                             |                                                                 |                                                                          |                                                                         |                                                                 |                                                                 |                                           |     |
| <ul> <li>R</li> <li>R</li> <li>S</li> <li>S</li> </ul> | Local IP Gro<br>ternote Add<br>Remote IP C<br>Remote IP G<br>tervice Type<br>Service Type                                                  | bup<br>ress<br>bbject<br>sroup<br>b                           |                                                                             |                                                                 |                                                                          |                                                                         |                                                                 |                                                                 |                                           |     |
|                                                        | Local IP Gro<br>ternote Add<br>Remote IP G<br>Remote IP G<br>Remote IP G<br>Service Type<br>Service Type<br>Profile                        | bup<br>iress<br>blject<br>sroup<br>se<br>e                    | Protocol                                                                    | Source F                                                        | Port Start S                                                             | iource Port End                                                         | Destination Por                                                 | Destination Por                                                 | Edit                                      |     |
|                                                        | Local IP Gro<br>ternote Add<br>Remote IP O<br>Remote IP O<br>Remote IP O<br>service Type<br>Profile<br>INGER                               | bup<br>Iress<br>Ibject<br>Broup<br>Be<br>Be<br>E              | Protocol                                                                    | Source F                                                        | Port Start S                                                             | iource Port End                                                         | Destination Por                                                 | Destination Por                                                 | Edit                                      |     |
|                                                        | Local IP Gro<br>Remote Add<br>Remote IP G<br>Remote IP G<br>Service Type<br>Profile<br>FINGER                                              | bup<br>iress<br>ibject<br>iroup<br>b<br>b<br>b<br>b<br>b<br>c | Protocol<br>ICP<br>TCP                                                      | Source F                                                        | Port Start S                                                             | Source Port End                                                         | Destination Por<br>79<br>20                                     | Destination Por<br>79<br>21                                     | Edit<br>X                                 | С.  |
|                                                        | Local IP Gro<br>Remote Add<br>Remote IP G<br>Remote IP G<br>Service Type<br>Service Type<br>Profile<br>FINGER<br>FINGER<br>FINGER<br>H_323 | bup<br>ress<br>Dbject<br>Broup<br>be<br>be<br>t               | Protocol<br>TCP<br>TCP<br>TCP                                               | Source P<br>1<br>1                                              | Port Start S<br>63<br>63                                                 | Source Port End<br>5535<br>5535<br>5535                                 | Destination Por<br>79<br>20<br>1720                             | Destination Por<br>79<br>21<br>1720                             | Edit<br>X                                 |     |
|                                                        | Local IP Gro<br>ternote Add<br>Remote IP C<br>Remote IP G<br>service Type<br>Service Type<br>Profile<br>FINGER<br>H_323<br>HTTP            | bup<br>Iness<br>Dibject<br>Sroup<br>B<br>B<br>B<br>E          | Protocol<br>TCP<br>TCP<br>TCP<br>TCP                                        | Source F<br>1<br>1<br>1<br>1                                    | Port Start S<br>6:<br>6:<br>6:                                           | iource Port End<br>5535<br>5535<br>5535                                 | Destination Por<br>79<br>20<br>1720<br>80                       | Destination Por<br>79<br>21<br>1720<br>80                       | Edit<br>×<br>×                            |     |
|                                                        | Local IP Gro<br>Remote Add<br>Remote IP O<br>Remote IP O<br>Service Type<br>Profile<br>FINGER<br>V FTP<br>H_323<br>HTTP<br>HTTPS           | bup<br>Iress<br>Deject<br>Broup<br>B<br>B<br>E                | Protocol<br>TCP<br>TCP<br>TCP<br>TCP<br>TCP                                 | Source F<br>1<br>1<br>1<br>1<br>1<br>1                          | Port Start S<br>61<br>61<br>61<br>61<br>61                               | iource Port End<br>5535<br>5535<br>5535<br>5535<br>5535                 | Destination Por<br>79<br>20<br>1720<br>80<br>443                | Destination Por<br>79<br>21<br>1720<br>80<br>443                |                                           |     |
|                                                        | Local IP Gro<br>Remote Add<br>Remote IP G<br>Remote IP G<br>Service Type<br>Profile<br>PINGER<br>V FTP<br>H_323<br>HTTP<br>HTTPS<br>IKE    | bup<br>Iress<br>Ibject<br>Broup<br>B<br>B<br>B<br>C           | Protocol<br>TCP<br>TCP<br>TCP<br>TCP<br>TCP<br>TCP<br>TCP                   | Source F<br>1<br>1<br>1<br>1<br>1<br>1                          | Port Start 5<br>63<br>64<br>64<br>64<br>64<br>64<br>64                   | Source Port End<br>5535<br>5535<br>5535<br>5535<br>5535<br>5535         | Destination Por<br>79<br>20<br>1720<br>80<br>443<br>500         | Destination Por<br>79<br>21<br>1720<br>80<br>443<br>500         |                                           |     |
|                                                        | Local IP Gro<br>Remote IP G<br>Remote IP G<br>Service Type<br>Profile<br>FINGER<br>I + 323<br>HTTP<br>HTTPS<br>I KE<br>I RC                | bup<br>ress<br>bbject<br>sroup<br>b<br>be<br>b<br>c           | Protocol<br>ICP<br>TCP<br>TCP<br>TCP<br>TCP<br>TCP<br>TCP<br>UDP<br>TCP/UDP | Source F<br>1<br>1<br>1<br>1<br>1<br>1<br>1<br>1<br>1<br>1<br>1 | Port Start 5<br>61<br>61<br>61<br>61<br>61<br>61<br>61<br>61<br>61<br>61 | Source Port End<br>5535<br>5535<br>5535<br>5535<br>5535<br>5535<br>5535 | Destination Por<br>79<br>20<br>1720<br>80<br>443<br>500<br>6667 | Destination Por<br>79<br>21<br>1720<br>80<br>443<br>500<br>6667 | Edit XXXXXXXXXXXXXXXXXXXXXXXXXXXXXXXXXXXX |     |

Indien een bepaald service type object er niet tussen staat, kunt u middels de 🔊 knop een Service type toevoegen.

### **Dray** Tek

Bij Bandwidth Management >> Quality of Service >> QoS Status kunt u een grafiek bekijken of QoS wel juist werkt.

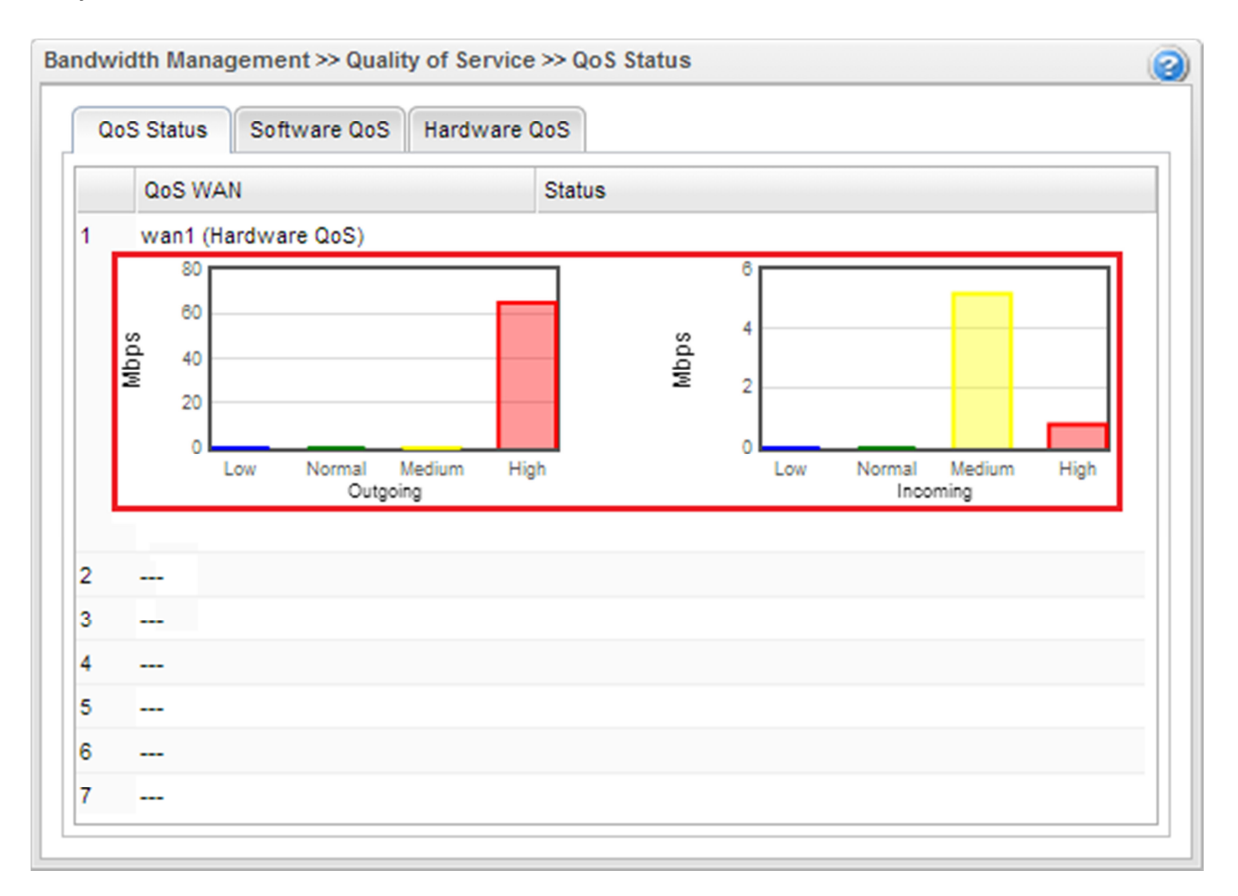

### **Dray** Tek

### Voorbehoud

We behouden ons het recht voor om deze en andere documentatie te wijzigen zonder de verplichting gebruikers hiervan op de hoogte te stellen. Afbeeldingen en screenshots kunnen afwijken.

### **Copyright verklaring**

© 2011 DrayTek. Alle rechten voorbehouden. Niets uit deze uitgave mag worden vermenigvuldigd, opgeslagen in een geautomatiseerd gegevensbestand, of openbaar gemaakt, in enige vorm of op enige wijze, hetzij elektronisch, mechanisch, door fotokopieën, opnamen, of enige andere manier, zonder voorafgaande toestemming van de uitgever.

Voor zover het maken van kopieën uit deze uitgave is toegestaan op grond van artikel 16B Auteurswet 1912 j° het Besluit van 20 juni 1974, St.b. 351, zoals gewijzigd bij Besluit van 23 augustus 1985, St.b. 471 en artikel 17 Auteurswet 1912, dient men de daarvoor wettelijk verschuldigde vergoedingen te voldoen aan de Stichting Reprorecht. Voor het opnemen van gedeelte(n) uit deze uitgave in bloemlezingen, readers of andere compilatie- of andere werken (artikel 16 Auteurswet 1912), in welke vorm dan ook, dient men zich tot de uitgever te wenden.

Ondanks alle aan de samenstelling van deze handleiding bestede zorg kan noch de fabrikant, noch de auteur, noch de distributeur aansprakelijkheid aanvaarden voor schade die het gevolg is van enige fout uit deze uitgave.

### Registreren

U kunt via www.draytek.nl/registratie uw product registreren. Geregistreerde gebruikers worden per e-mail op de hoogte gehouden van nieuwe firmware versies en ontwikkelingen.

### Trademarks

Alle merken en geregistreerde merken zijn eigendom van hun respectievelijke eigenaren.